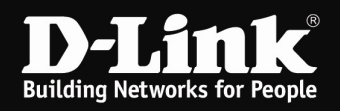

## Installation des myPocket Router DIR-457 (MacOS)

Um den myPocket Router DIR-457 als 3G Modem am MacOS-Rechner zu installieren, gehen Sie bitte folgendermaßen vor.

1. Der myPocket Router DIR-457 muss mit dem Schiebe-Schalter an der Seite auf **Modem** eingestellt und es muss eine SIM-Karte installiert sein. Siehe Anleitung, die dem Gerät beiliegt.

2. Verbinden Sie den myPocket Router DIR-457 per USB-Kabel mit dem MacOS-Rechner.

Schalten Sie den myPocket Router DIR-457 ein.

3. Es werden automatisch Treiber für ein Laufwerk namens **DIR-457** installiert und dieses dann geöffnet.

4. Führen sie die Datei **D-Link USB Modem Application Driver.mpkg** aus.

| 🗯 Finder                              | Ablage              | Bearbeiten | Darstellung        | Gehe zu | Fenster | Hilfe |    |
|---------------------------------------|---------------------|------------|--------------------|---------|---------|-------|----|
| $\bigcirc \bigcirc \bigcirc \bigcirc$ |                     |            | 🕑 DIR-457          |         |         |       | 0  |
| ×                                     |                     | 1 C        | bjekt, 2 KB verfüg | ibar    |         |       |    |
|                                       | E.                  |            |                    |         |         |       |    |
| D-Link USB<br>Application             | Modem<br>river.mpkg |            |                    |         |         |       |    |
|                                       |                     |            |                    |         |         |       | 1. |

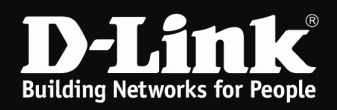

## 5. Es startet nun das Installationsprogramm des myPocket Router DIR-457.

## Klicken Sie auf Fortfahren.

|                         | willkommen bei: D-Link USB Mödem Application and Driver                                                                |
|-------------------------|----------------------------------------------------------------------------------------------------|
| 🕑 Einführung            | Welcome to the Mac OS X Installation Program. You will be guided through the steps necessary to install this software. |
| Bitte lesen             |                                                                                                    |
| Zielvolume<br>auswählen |                                                                                                    |
| Installationstyp        |                                                                                                    |
| Installation            |                                                                                                    |
| Zusammenfassung         |                                                                                                    |
|                         | D-Aline war                                                                                                    |
|                         |                                                                                                    |

## Klicken Sie auf Installieren.

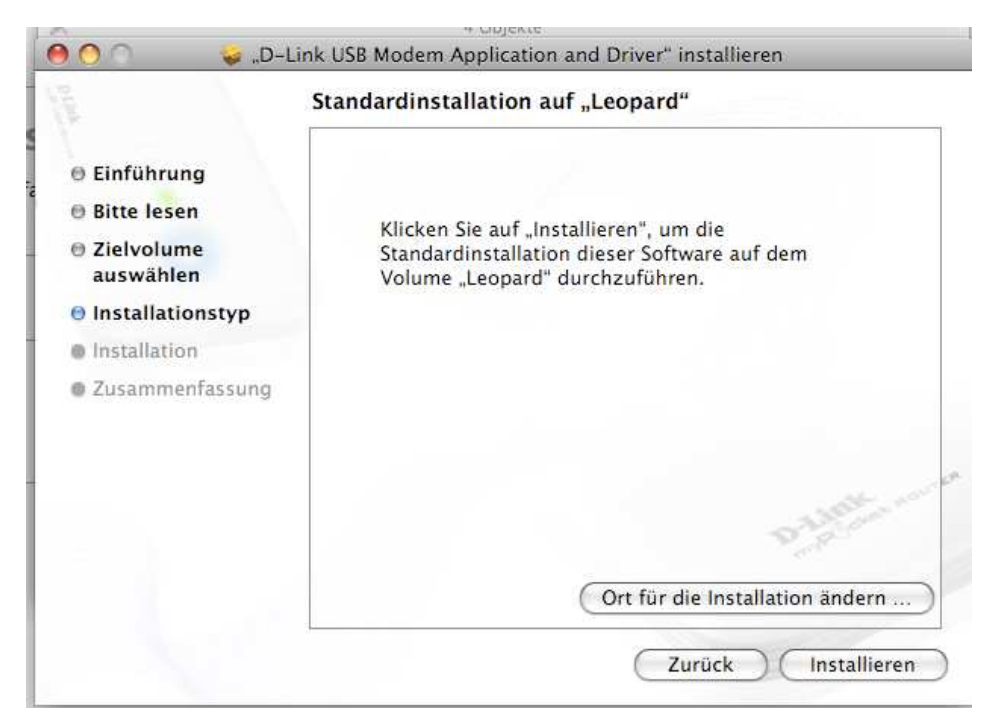

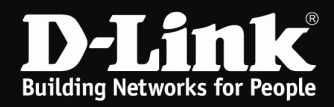

Geben Sie das Administrator-Kennwort an und klicken auf **OK**.

|           | Sie müssen für "Installationsprogramm" Ihr Kennwort<br>eingeben. |                |  |  |  |  |
|-----------|------------------------------------------------------------------|----------------|--|--|--|--|
|           | Name:                                                            | Administrator  |  |  |  |  |
|           | Kennwort:                                                        |                |  |  |  |  |
| ▶ Details |                                                                  |                |  |  |  |  |
| (?)       |                                                                  | (Abbrechen) OK |  |  |  |  |

Nachdem die Installation abgeschlossen ist klicken Sie auf **Neustart**.

|                                                                                            | Installation erfolgreich abgeschlossen                    |
|--------------------------------------------------------------------------------------------|-----------------------------------------------------------|
| <ul> <li>Einführung</li> <li>Bitte lesen</li> <li>Zielvolume</li> <li>zuswählen</li> </ul> |                                                           |
| Installation     Installation                                                              | Installation erfolgreich                                  |
| 🖲 Zusammenfassung                                                                          | Die Software wurde erfolgreich installiert.               |
|                                                                                            | Klicken Sie auf "Neustart", um die Installation der Soft… |
|                                                                                            | Zurück Neustart                                           |

6. Der D-Link Mobile ConnMgr wird dann automatisch gestartet.

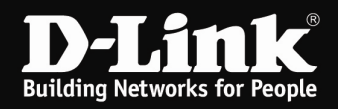

7. Ist die SIM-Karte mit einer PIN-Nummer gesichert, erscheint nun ein Eingabefenster.

Geben Sie die PIN-Nummer der SIM-Karte ein und klicken auf **OK**.

| O O O D-Link Mobile ConnMgr                                                                               |                                        |
|----------------------------------------------------------------------------------------------------|----------------------------------------|
| 滚 📂 💫 🦡 🚟                                                                                                 | <b>D-Littk</b><br><sub>my</sub> P∛cket |
| TI Searching                                                                                              | <b>R</b>                               |
| Authorization<br>Enter PIN Code<br>Number of retry :3<br>Cancel OK<br>Data service unavailable<br>Connect |                                        |

8. Nachfolgend oder wenn die SIM-Karte mit keiner PIN-Nummer gesichert ist direkt, erscheint die Oberfläche des D-Link Mobile ConnMgr.

Normalerweise werden alle Einstellungen von der SIM-Karte erkannt, es braucht nichts eingestellt zu werden, und der D-Link Mobile ConnMgr sucht nach einem Netz.

| 000 |           |     | D-Link Mobile ConnM | 1gr |                                        |
|-----|-----------|-----|---------------------|-----|----------------------------------------|
|     | 🔊 🕻       | sms |                     |     | <b>D-Link</b><br>myP <sup>*</sup> Cket |
| T   | Searching |     |                     |     | <b>**</b>                              |
|     |           |     |                     |     |                                        |
|     |           |     |                     |     |                                        |
|     |           | m   | y <b>P(`)ck</b>     | et  |                                        |
|     |           |     | AL-ACT              |     |                                        |
|     |           |     | D-Link              |     |                                        |
|     |           |     |                     |     |                                        |
|     |           | Da  | ta service search   | ing |                                        |
|     |           |     | Connect             | D   |                                        |
|     |           |     |                     |     |                                        |

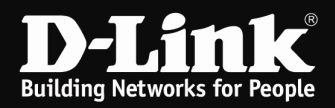

9. Mit einem Klick auf **Connect** verbinden Sie den myPocket Router DIR-457 mit dem Internet.

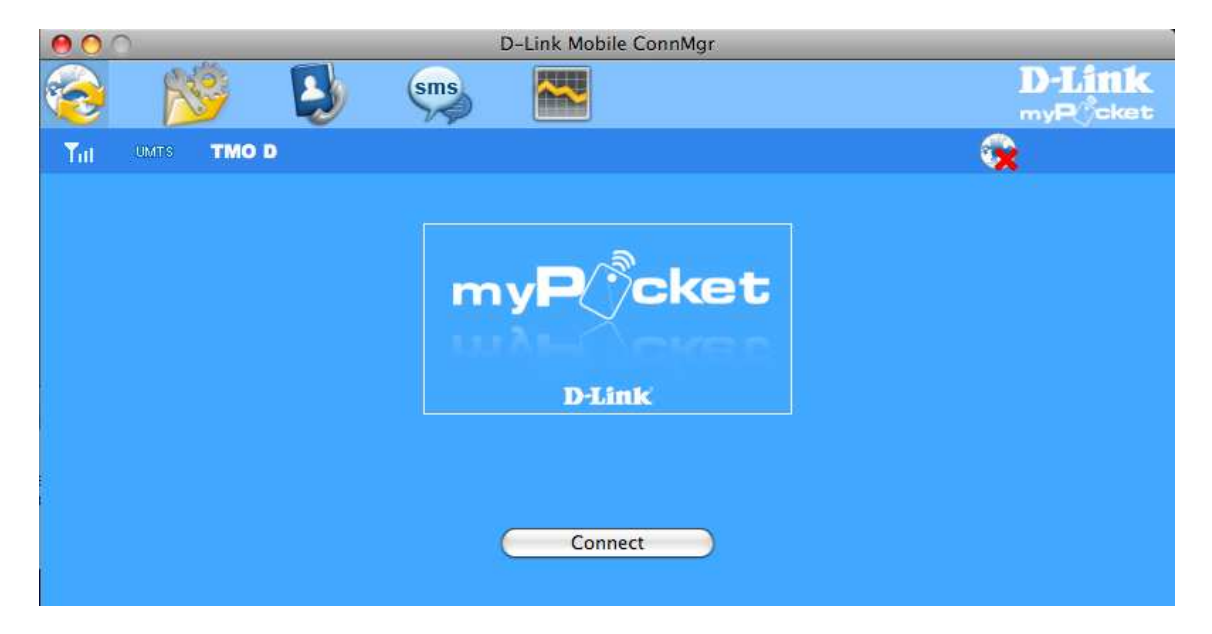

| 000      | 0      |       |   |     | D-Link Mobile ConnMg     | gr |                                        |
|----------|--------|-------|---|-----|--------------------------|----|----------------------------------------|
| <b>C</b> | R      | 9     | B | sms |                          |    | <b>D-Link</b><br>myR <sup>*</sup> cket |
| Tit      | UMITIS | TMO D |   |     |                          |    | د ا                                    |
|          |        |       |   | 000 | Connection<br>Connecting |    |                                        |
|          |        |       |   |     |                          |    |                                        |
|          |        |       |   |     | Connect                  |    |                                        |

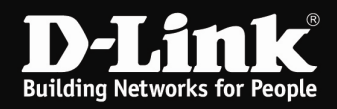

10. Ist der myPocket Router DIR-457 mit dem Internet verbunden erscheint ein Statusfenster.

Mit einem Klick auf **Disconnect** wird die Verbindung wieder getrennt.

| 000     |                  | D-Link Mo     | bile ConnMgr | 17-176   |                                       |                           |
|---------|------------------|---------------|--------------|----------|---------------------------------------|---------------------------|
| <b></b> | 👏 🕓 🤅            | sms 🔛         |              |          |                                       | <b>D-Link</b><br>myPocket |
| Tul HSD | PA TMO D         |               |              |          |                                       | 00:00:16                  |
| Current | Connection       |               |              |          |                                       |                           |
|         |                  | Profile Name: | T-Mobile(G   | ermany   | )                                     |                           |
|         |                  |               |              |          | · · · · · · · · · · · · · · · · · · · |                           |
|         |                  |               |              | Tx       | Rx                                    |                           |
|         | Connection Type: | 3GGPRS        | Volume:      | 1.6 KBs  | 930.0 Bs                              |                           |
|         | Connected Time:  | 00:00:16      | Speed:       | 0.0 Bps  | 0.0 Bps                               |                           |
|         | Volume:          | 2.6 KBs       | Top Speed:   | 5.8 Kbps | 2.6 Kbps                              |                           |
|         |                  |               | 2            |          |                                       |                           |
|         |                  | Disc          | onnect       |          |                                       |                           |
|         |                  |               |              |          |                                       |                           |
|         |                  |               |              |          |                                       |                           |
|         |                  |               |              |          |                                       |                           |